# *Tip Top Tips: kevert hangfolyamok felvétele PulseAudio-val*

### PCLinuxOS Magazine - 2016. október

A szerkesztő megjegyzése: a Tip Top Tips a PCLinuxOS Magazine új havi rovata. Minden hónapban foglalkozunk egy, a PCLinuxOS fórumáról származó ötlettel – és talán jobban kifejtjük. A Magazin nem fogad el a Tip Top Tips számára önállóan beküldött felvetéseket. Ha van egy tipped, akkor inkább a PCLinuxOS fórumának Tips & Tricks részében oszd meg. A tippedet kiválaszthatjuk a PCLinuxOS Magazine-ban történő publikálásra.

E havi tippünk a PCLinuxOS fórum i14 nevű tagjától származik.

Ebben a tippben azt szeretném leírni, mi kell két hangfolyam összekeveréséhez PulseAudio-n keresztül és miképpen kell beállítani, hogy a kimenetet felvegye.

| 🕒 🦳 Pulse Audio Control Panel 🛛 🕚 🤩 😫                              |  |  |  |  |  |  |
|--------------------------------------------------------------------|--|--|--|--|--|--|
| Pulse Audio Functions                                              |  |  |  |  |  |  |
| PulseAudio Extra Functions<br>Mixer On/Off PA Recorder PulseCaster |  |  |  |  |  |  |
| audio-recorder Close                                               |  |  |  |  |  |  |

A leírás a szükséges műveletek kézi végrehajtását tartalmazza, hogy tudd, mire van szükség.

Mos már nincs szükség a kézi eljárásra, mivel a keverőt a PulseAudio Vezérlőpultjába integrálták egy gomb formájában megjelenítve, amire kattintva létrehozza a szükséges környezetet. Amikor ismét rákattintasz, a keverú beállítása elvesznek, tehát a beállítások nem ütköznek semmi egyébbel, amit esetleg csinálni akarsz. A "Null" hivatkozások a kezelőpultnál Mixer#1-ként jelennek meg. Telepített és működő PulseAudio-ra csakúgy, mint Pulseaudio Volume Control-ra szükség van. Ismerned kell a PA Volume Control-t és különféle füleit stb.

| ٢                                                                  | Volume Control 🛛 🕘 🧶 🤹 |           |                       |               |   |  |  |  |
|--------------------------------------------------------------------|------------------------|-----------|-----------------------|---------------|---|--|--|--|
| <                                                                  | Playback               | Recording | Output Devices        | Input Devices | > |  |  |  |
| s                                                                  | ilence                 |           | 100% (OdB)            |               |   |  |  |  |
|                                                                    | Equalized Strea        | m on      | Built-in Audio Analog | Stereo (1)    |   |  |  |  |
| s                                                                  | ilence                 |           | 100% (OdB)            |               | Ш |  |  |  |
| RTP Stream (PulseAudio RTP Str on Built-in Audio Analog Stereo 41) |                        |           |                       |               |   |  |  |  |
| s                                                                  | ilence                 |           | 100% (0dB)            |               |   |  |  |  |
| Show: All Streams                                                  |                        |           |                       |               |   |  |  |  |

**Tipp**: amikor egy fülben tartózkodsz, a "view ALL streams" legyen kiválasztva a fül oldalának alján található lenyíló menüből.

#### Kézi eljárás:

A rendszered keversére és felvételre előkészítéséhez először meg kell határozni a kevert hangfolyam kimenetének helyét, Ezt a "null-sink" PA modul betöltésével lehet megadni.

Ezután állíts be két visszacsatoló vermet, egyet-egyet a keverendő két hangforráshoz ... a lejátszott zenének és a mikrofonnak a hangodhoz.

Íme a három parancs, amit terminálban, felhasználóként kell kiadni:

\*\*\*

### Tip Top Tips: kevert hangfolyamok felvétele PulseAudio-val

# A kevert hang vermének beállítása pactl load-module module-null-sink sink\_name=MySink

# Az első visszacsatoló verem beállítása pactl load-module module-loopback sink=MySink

# A mésodik visszacsatoló verem beállítása pactl load-module module-loopback sink=MySink

Ha kettőnél több hangot szeretnél összekeverni, csak készíts további visszacsatolásokat az utolsó parancs alkalmazásával.

**\*Fontos:** jegyezd fel az egyes parancsok által visszaadott számokat. Később szükség lesz rájuk.\*

Miként a fenti parancsokban használt nevekből láthatod, mind összefügg; ez a visszacsatolás, ami null-sink-hez (nullás verem) köti azonos néven.

Ennyi. A rendszer most már kész összekeverni és felvenni két hangfolyamot.

A megfelelő hangforrásból felvételhez kis igazítás kell a PA Volume Control-ban, kijelölve a megfelelő hangfolyamot. Ehhez a Recording (Felvétel) fület kell használni.

| ٢                   | Volume Control     |                |                 |  |  |
|---------------------|--------------------|----------------|-----------------|--|--|
| Playback            | Recording          | Output Devices | Input Devices 💙 |  |  |
| IFTP Monitor Stream | n from             | Monitor of RTF | P Multicast (1) |  |  |
| Silence             | Silence 100% (0dB) |                |                 |  |  |
|                     |                    |                |                 |  |  |
|                     |                    |                |                 |  |  |
|                     |                    |                |                 |  |  |
|                     |                    |                |                 |  |  |
|                     |                    |                |                 |  |  |
|                     | Show:              | All Streams    | •               |  |  |
|                     |                    |                |                 |  |  |

Az "All streams" (összes folyam) kiválasztásával alul, a két visszacsatolt hangfolyam látható lesz.

Az egyes visszacsatolt hangfolyamok melletti gombbal válaszd ki a MIC-t (mikrofon) egyiknek és válaszd a "Monitor of .."-nél a belső hangot másiknak.

Természetesen, ha akarsz keverhetsz más hangfolyamokat is itt kiválasztva azokat.

Általában, a bejegyzések, amikben nincs a "Monitor" szó, beviteli eszközöket takarnak, akár a MIC. A "Monitor"-os nevek olyan folyamokat takarnak, amik verembe, pl a hangszoró, vagy fejhallgató mennek.

Most indítsd el a kedvenc felvevő alkalmazásodat. Ha szükséges, ellenőrizd, vajon a Pulse Audio-t és a "default" forrást használja-e. Ez is meg fog jelenni a felvételi fülnél, amikor a felvételt indítod. Jobb, ha elindítod a felvételt és szünetelteted, amíg a megfelelően be nem állítod a felvétel fület.

Állítsd a felvételt a "Monitor of NullOutput"-ra. Ez a kevert hangfolyam.

Most már a három hangfolyamot beállítottad.

A szünetből vedd ki a felvételi alkalmazást. A felvétel elindul. Játszd le a zenét a kedvenc lejátszóddal. Énekelj, vagy beszélj bele a mikrofonba.

Valószínűleg néhány gyakorló futást kell elpróbálnod, hogy a mikrofon és a zene közötti arányt beállítsd igény szerint.

A mikrofon hangerejének beállításához használd a beviteli fület a PA Volume Control-ban.

A zene hangerejének beállításához használd a kimeneti eszközök fület a PA Volume Control-nál.

Állítgasd a "Null Input" és a "Null Output" csúszkáit addig, amíg a megfelelő arányt el nem érted.

Kellemes időtöltést!

A fent leírt beállítás nem marad meg örökre. Újraindításkor elvész.

Gondolkodtam, hogy véglegesre beállítom, de mégsem döntöttem így, mivel úgy tűnik, hogy a PA emiatt további CPU teljesítmény vesz el.

#### Tip Top Tips: kevert hangfolyamok felvétele PulseAudio-val

Ellene szól még, hogy a beállításhoz három parancsot kiadni, majd további hármat a lebontásához nem annyira bonyolult feladat, de mostanra már a tárolóban megtalálható PulseAudio Control Panel már tartalmazza ezeket, ha ezt akarnád használni.

Amennyiben újraindítás nélkül szeretnéd törölni a beállításokat a következő paranccsal teheted. A beállítás során, a parancstól visszakapott számokat használva (emlékszel még rájuk, nemde?) add ki a parancsot.

pactl unload-module <a modul száma>

Remélem, van akinek ez hasznos!

DOS GAMES ARCHIVE WWW.DOSGAMESARCHIVE.COM

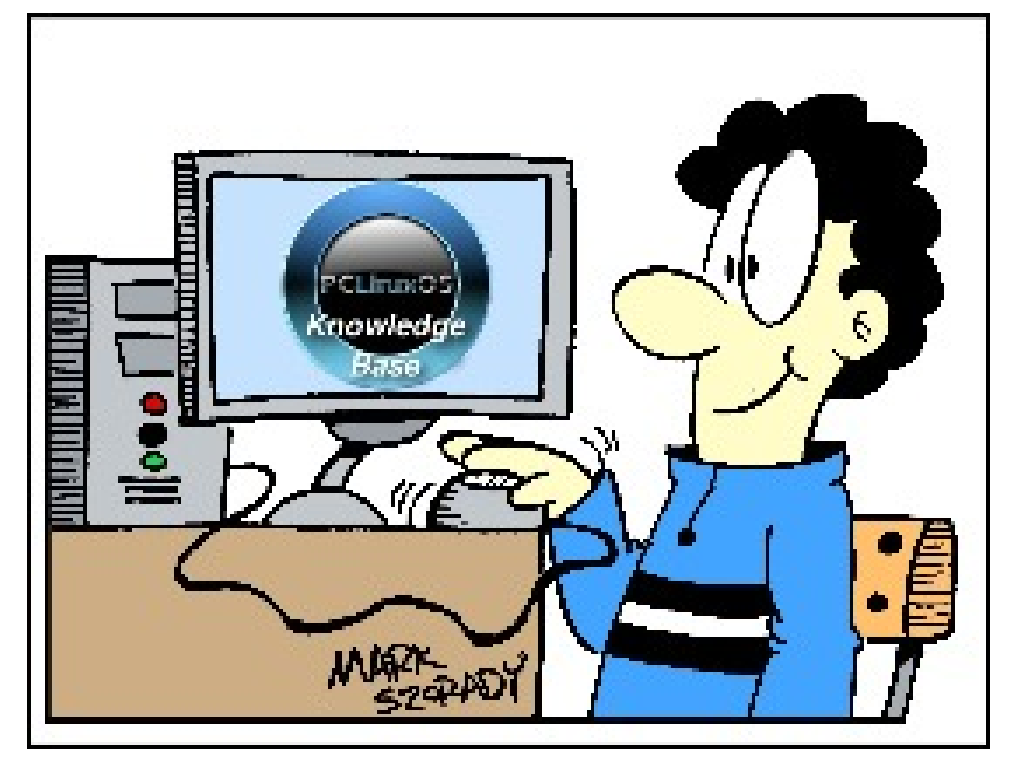

## The PCLinuxOS Magazine Special Editions!

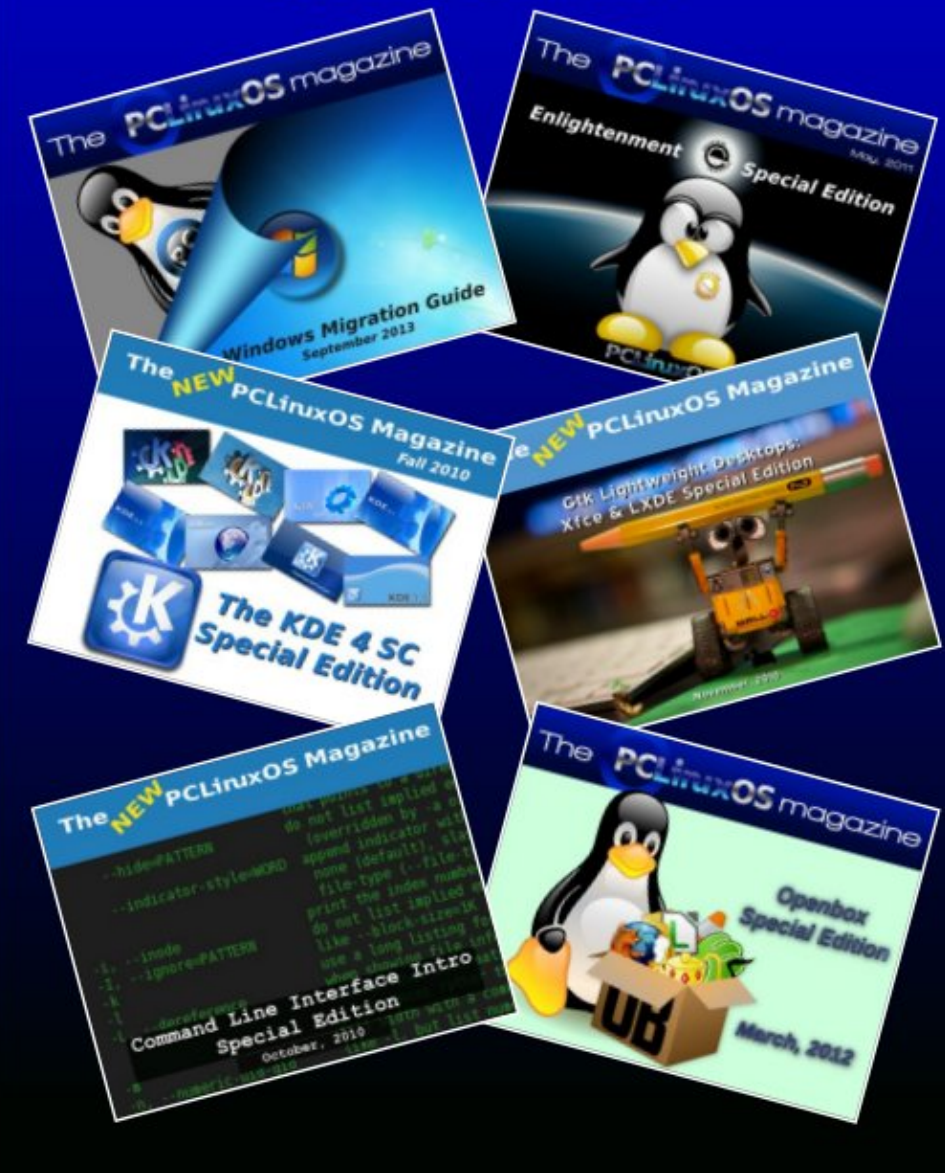

Get Your Free Copies Today!